# APLIKASI PENOMORAN IJAZAH NASIONAL

KEMENDIKBUDRISTEK

Dr. Ruddy J. Suhatril, SKom.,M.Sc. ruddyjs@staff.gunadarma.ac.id

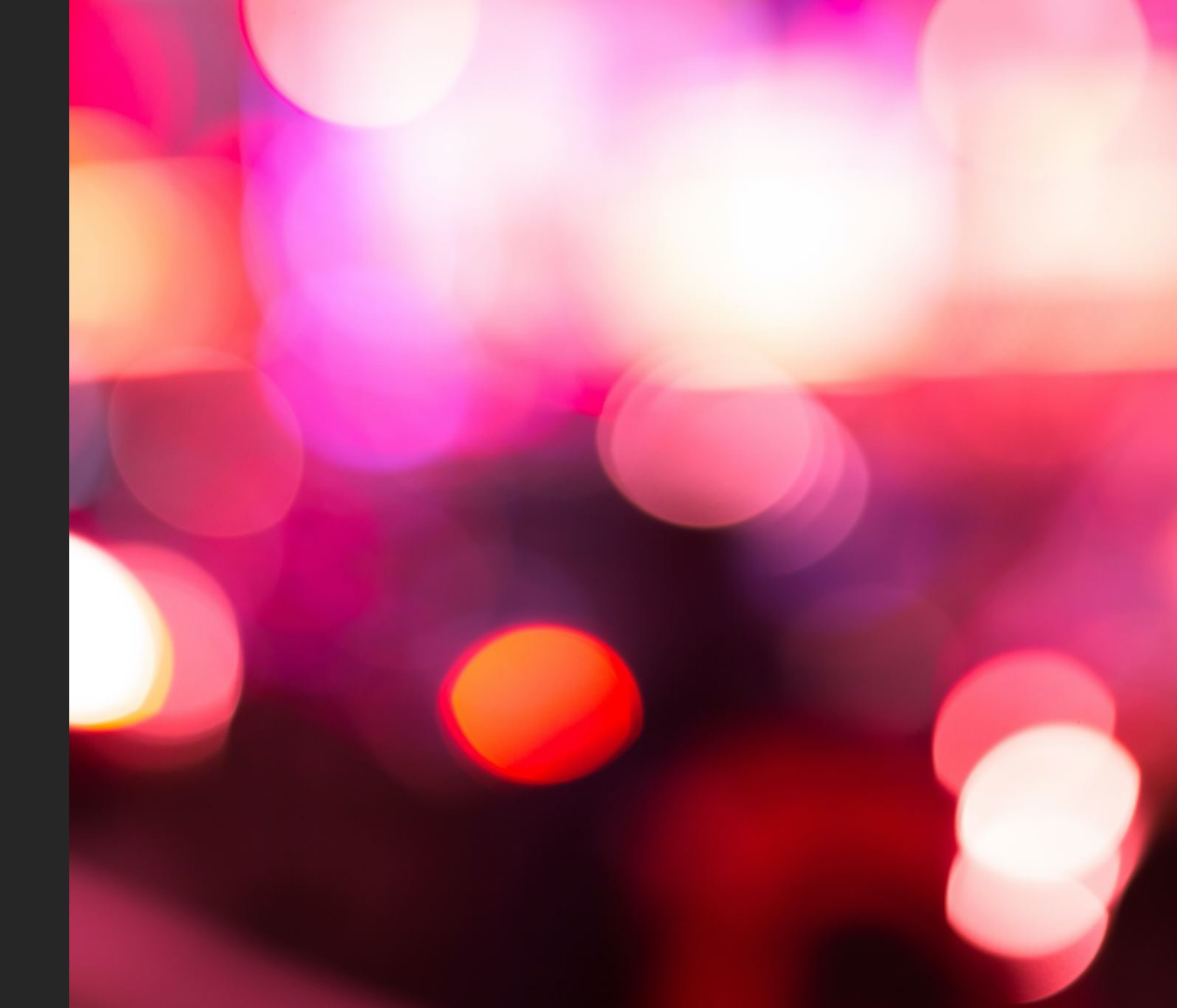

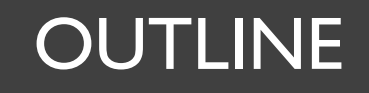

# 

# INTRODUCTION

## ARSITEKTUR APLIKASI

## FLOW APLIKASI

DEMO

# INTRODUCTION

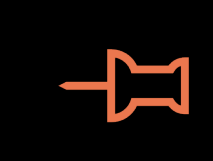

Penomoran Ijazah Nasional (PIN) adalah sebuah proses penomoran ijazah, yang menggunakan aplikasi bernama PIN;

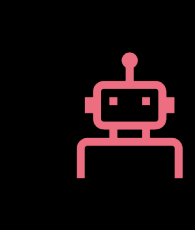

memastikan ijazah diterbitkan oleh perguruan tinggi yang memiliki izin penyelenggaraan perguruan tinggi dan terakreditasi;

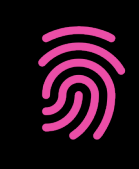

memastikan perolehan ijazah telah sesuai dengan standar nasional pendidikan tinggi (SNDIKTI);

# **ARSITEKTUR APLIKASI**

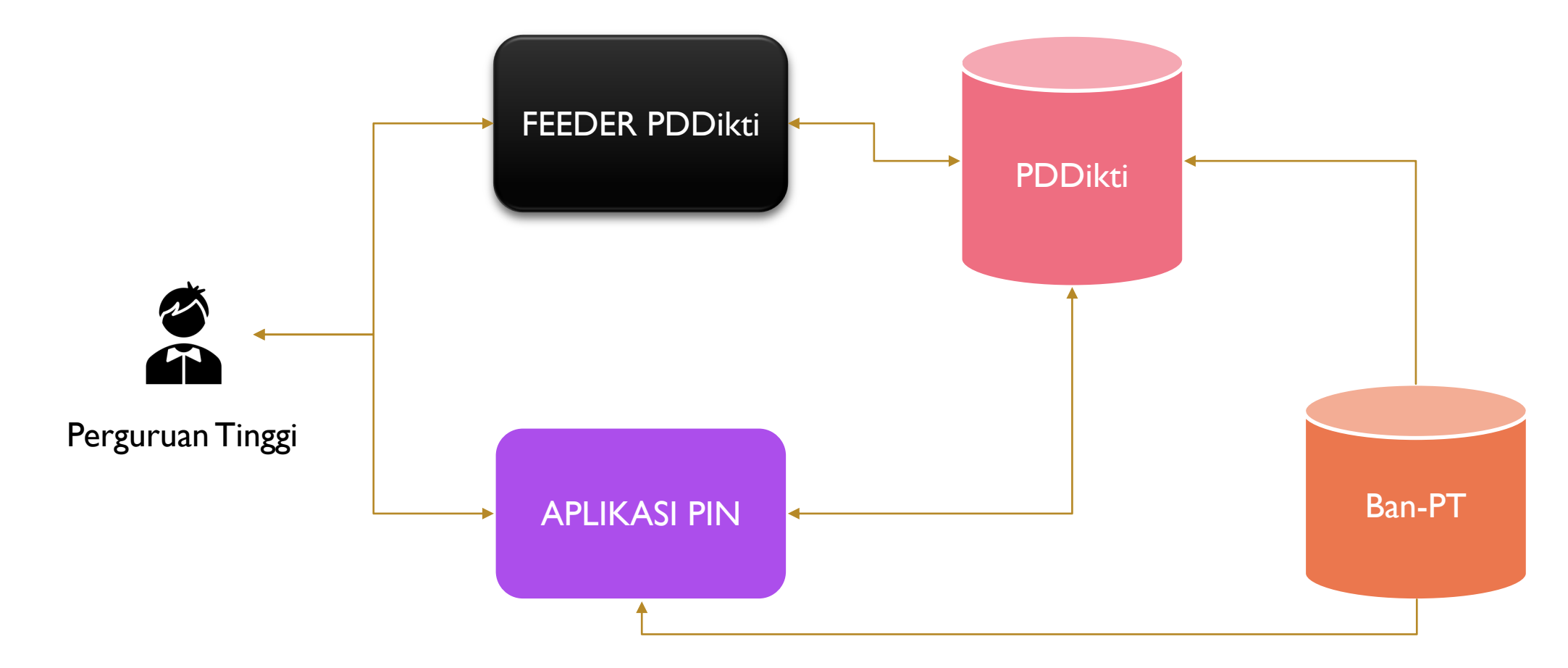

# **FLOW APLIKASI**

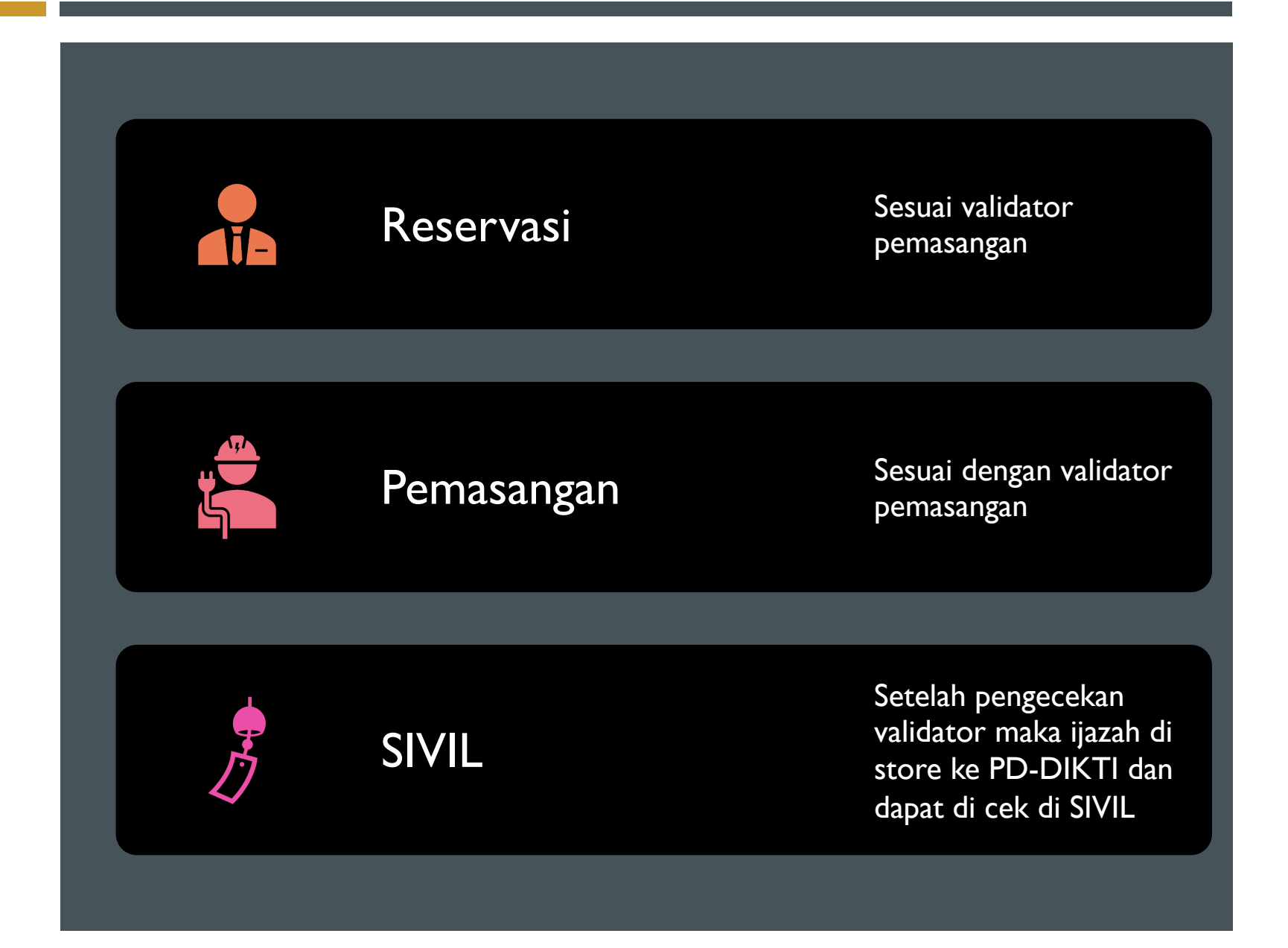

# **VALIDATOR reservasi**

- I. Maksimal Jumlah SKS per-semester adalah 24 SKS
- 2. Minimal IPK calon lulusan
  - a) Diploma, Sarjana, dan Sarjana Terapan=2.00
  - b) Profesi, Spesialis, Sub-spesialis, Magister, Magister Terapan, Doktor, dan Doktor Terapan=3.0
- 3. Prodi harus terakreditasi atau sedang dalam proses reakreditasi
- 4. Maksimal jumlah SKS pada semester antara adalah 9 SKS

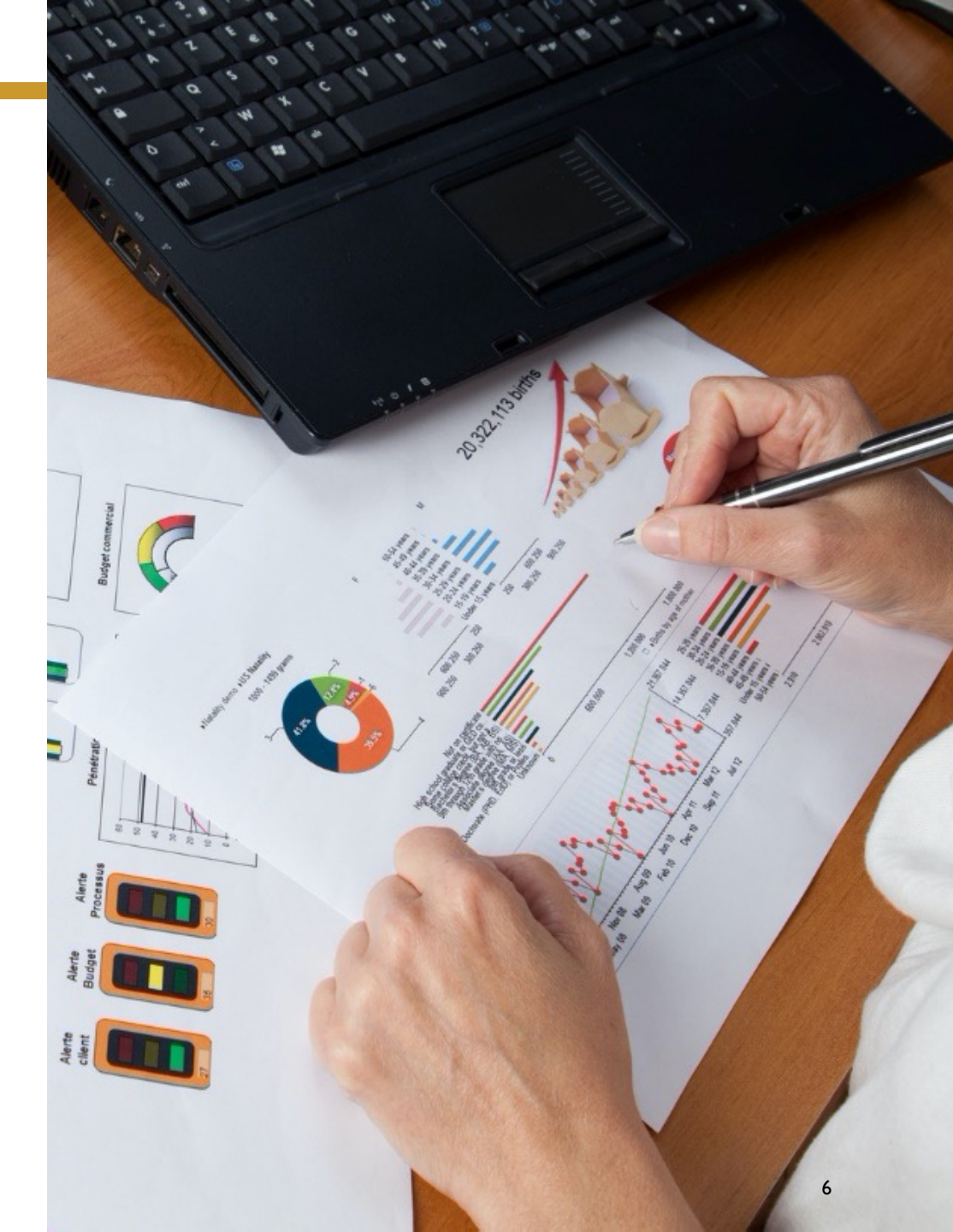

# VALIDATOR reservasi

- 5. Minimal telah menempuh jumlah SKS
  - a) DI=I2 SKS,
  - b) D2=48 SKS,
  - c) D3=84 SKS,
  - d) D4 dan SI=120 SKS,
  - e) Profesi=12 SKS,
  - f) Spesialis, Magister, Magister Terapan=12 SKS,
  - g) Doktor, Dokot Terapan, Subspesialis=18 SKS,
- Masa Studi
- Pendaftaran Diluar Periode
- Nomor Induk Kependudukan

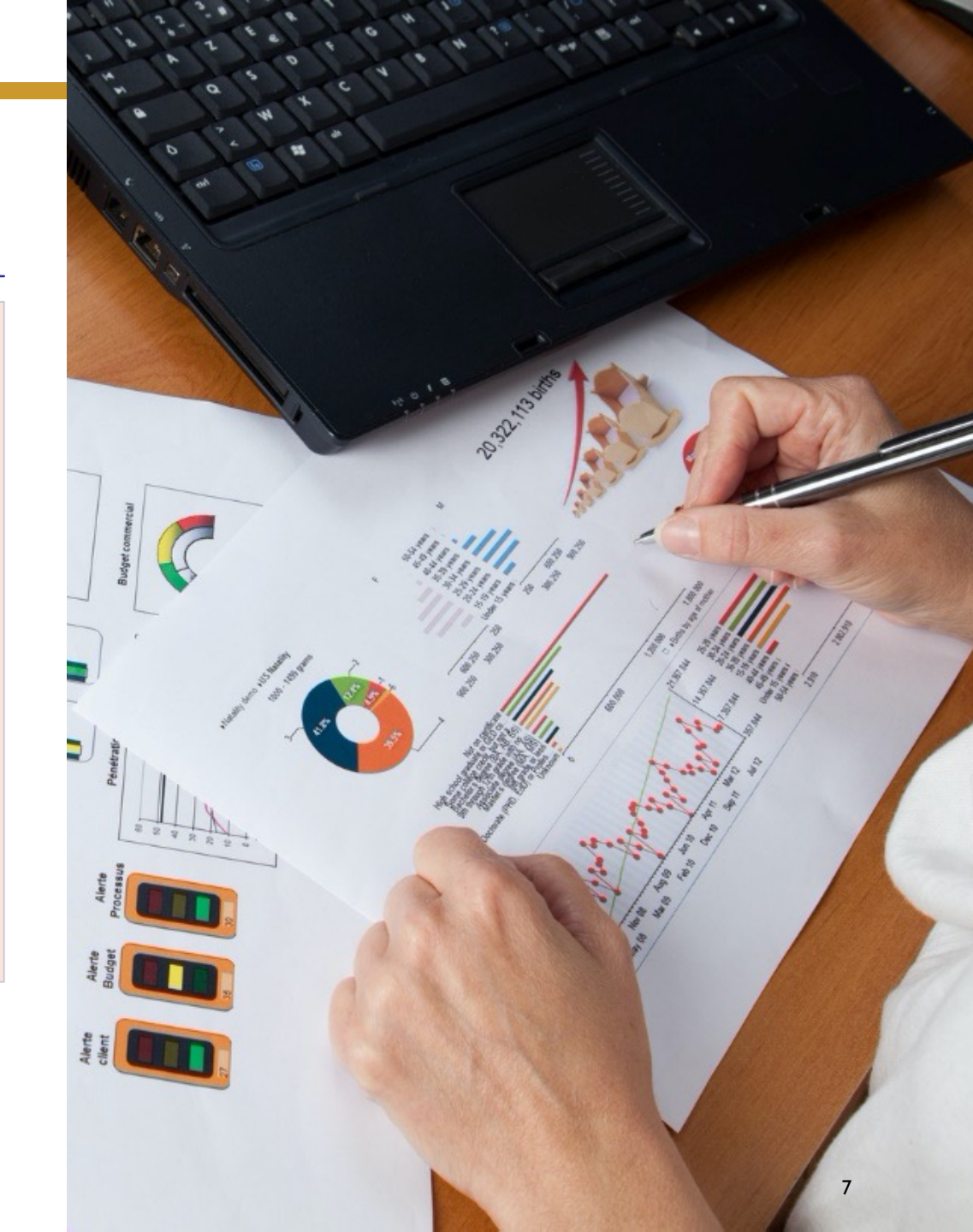

# **VALIDATOR lulus**

- I. Maksimal Jumlah SKS per-semester adalah 24 SKS
- 2. Minimal IPK calon lulusan
  - a) Diploma, Sarjana, dan Sarjana Terapan=2.00
  - b) Profesi, Spesialis, Sub-spesialis, Magister, Magister Terapan, Doktor, dan Doktor Terapan=3.0
- 3. Prodi harus terakreditasi atau sedang dalam proses reakreditasi
- 4. Maksimal jumlah SKS pada semester antara adalah 9 SKS

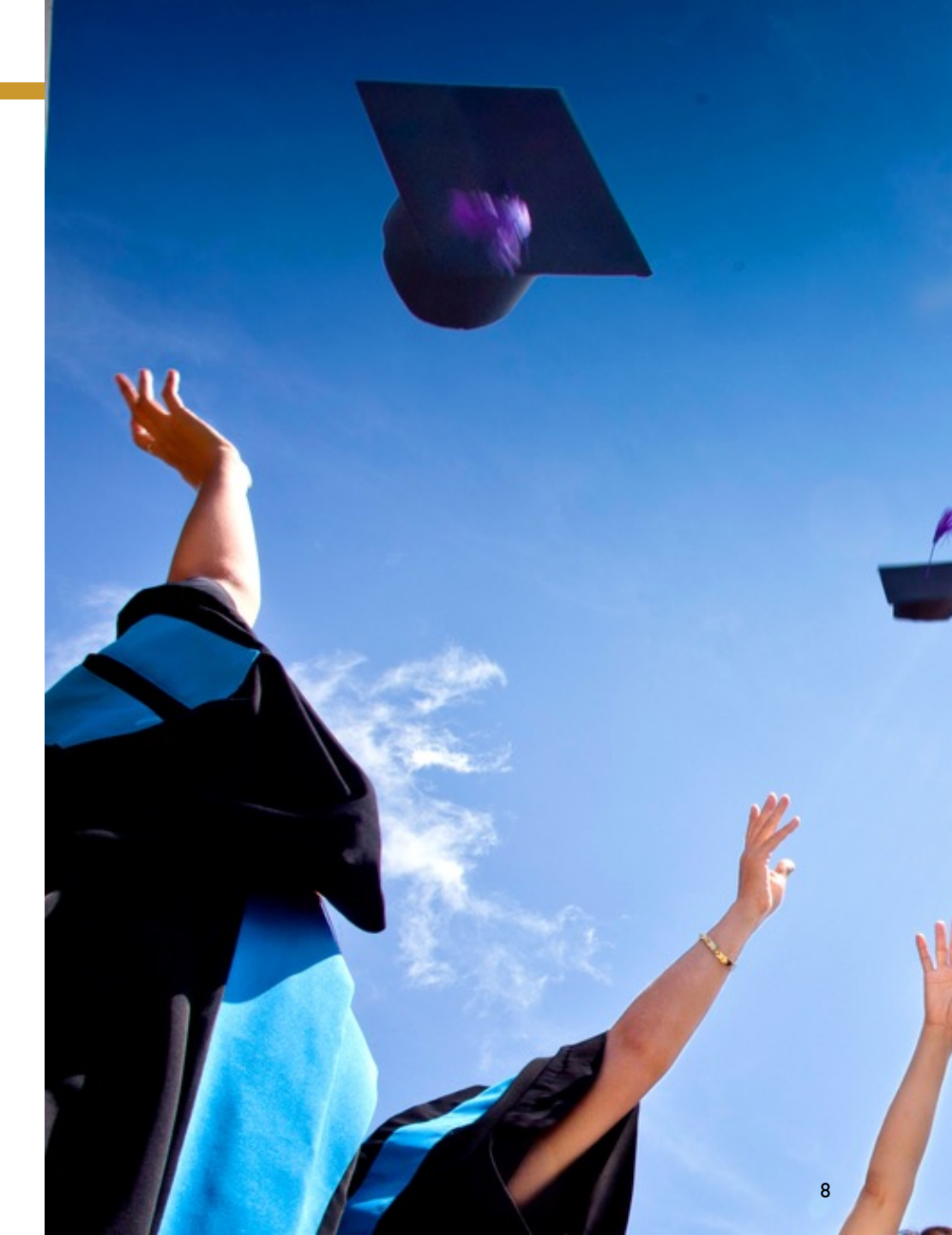

# **VALIDATOR lulus**

- 5. Minimal telah menempuh jumlah SKS
  - a) DI=36 SKS,
  - b) D2=72 SKS,
  - c) D3=108 SKS,
  - d) D4 dan SI=144 SKS,
  - e) Profesi=24 SKS,
  - f) Spesialis, Magister, Magister Terapan=36 SKS,
  - g) Doktor, Dokot Terapan, Subspesialis=42 SKS,
- Masa Studi
- Pendaftaran Diluar Periode
- Nomor Induk Kependudukan

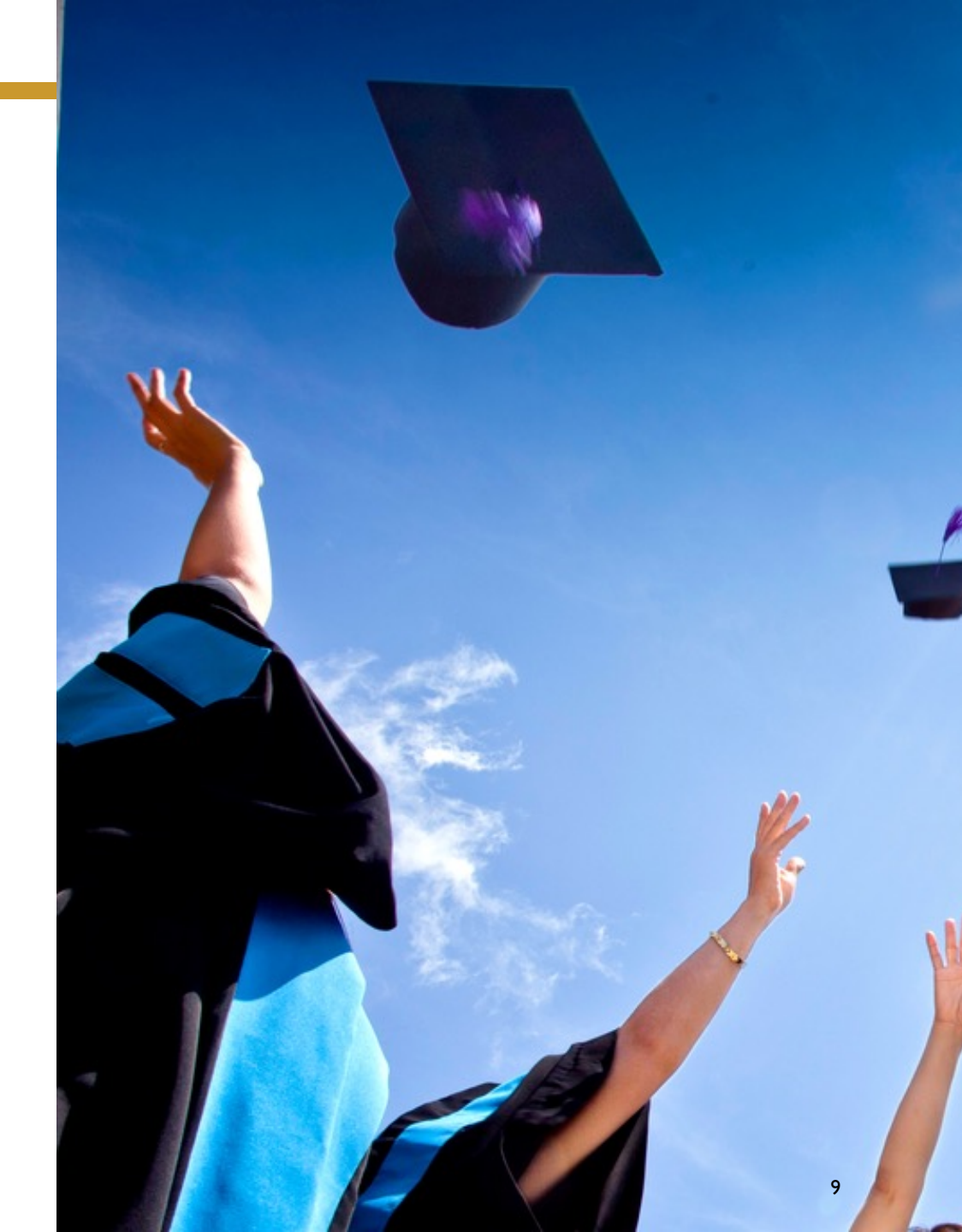

# TAHAPAN PADA APLIKASI

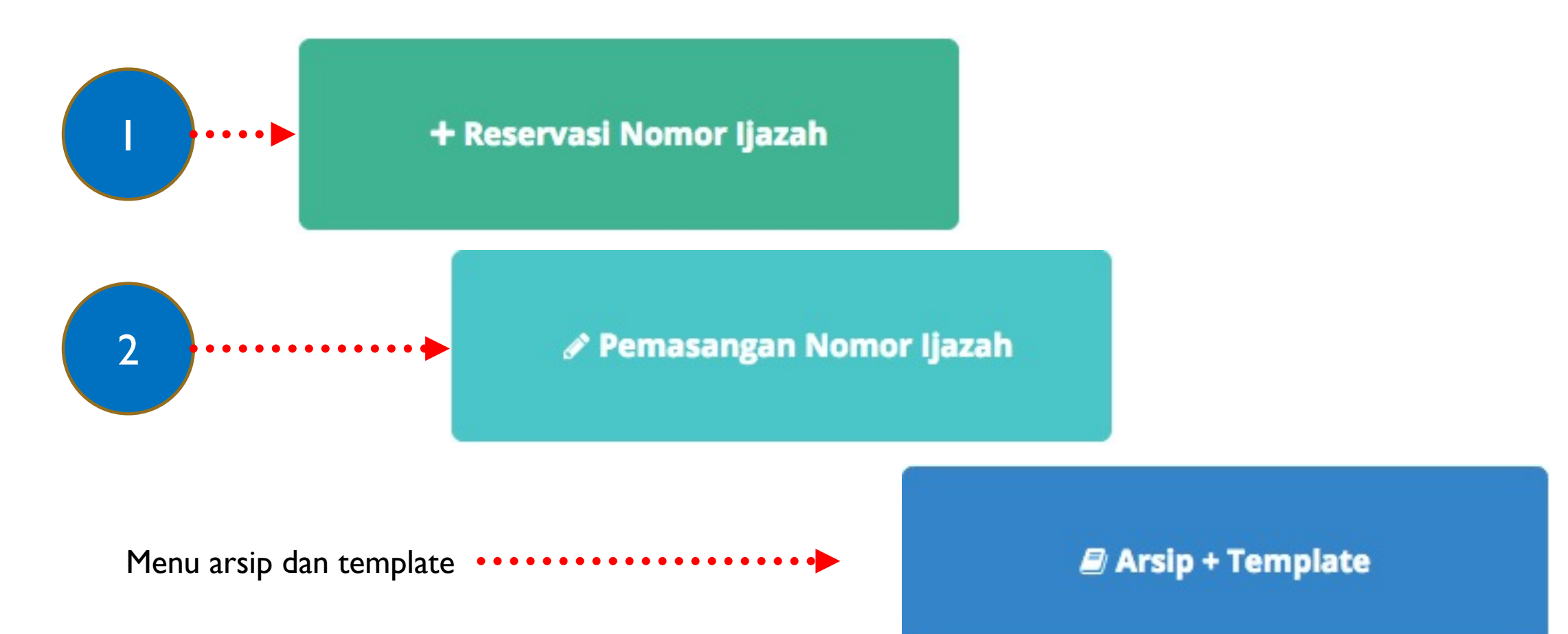

# Server Test

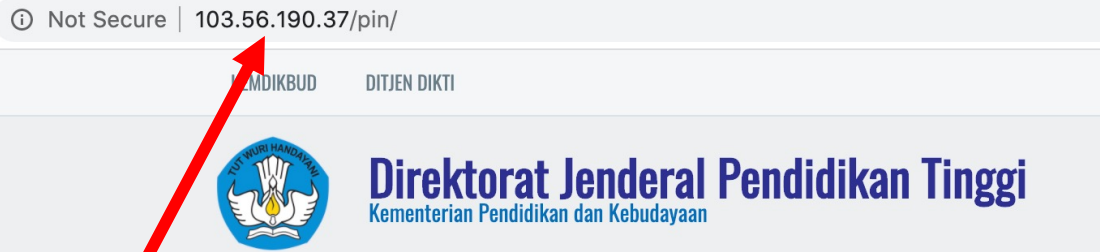

# 103.56.190.37

Selalu gunakan server test untuk melakukan ujicoba

Server test selalu direset setiap 1x24 jam, sehingga apabila melakukan kesalahan, dapat dicoba lagi esok harinya. Selamat Datang di Sistem PIN

#### [SERVER UJI COBA]

Masukan Username Anda

Masukan Password Anda

Login

#### Gunakan username dan password Forlap

11

UDITED (Ujicoba) 🕞 Log out

## Sistem Penomoran Ijazah Nasional

Melalui portal ini, Anda dapat melakukan "Reservasi Nomor Ijazah" untuk setiap calon lulusan. Untuk calon lulusan yang sudah mereservasi nomor ijazah, Anda dapat melakukan pemasangan nomor ijazah dengan NIM calon lulusan pada menu "Pemasangan Nomor Ijazah".

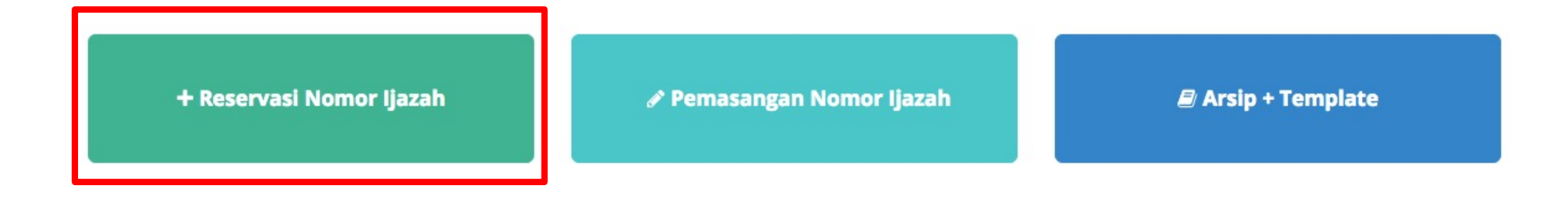

Copyright Direktorat Jenderal Pembelajaran dan Kemahasiswaan, Kementerian Riset, Teknologi, dan Pendidikan Tinggi Republik Indonesia. © 2017

# RESERVASI

- Semua syarat validator reservasi harus terpenuhi, misal calon lulusan D4/SI dapat direservasikan jika calon lulusan sdh menempuh 120 SKS);
- 2. Data yang muncul: (max semester lulus/2) I
  - contoh SI = (14 semester/2)-I= 6
  - data calon lulusan SI yang kurang dari 6 semester tidak akan muncul di daftar Eligible dan non-Eligible
- 3. Apabila semua syarat terpenuhi, maka calon lulusan masuk daftar 'eligible', sementara yang tidak memenuhi masuk daftar 'tidak eligible', dan hanya calon lulusan yang 'eligible' yang dapat direservasikan nomor ijazahnya;
- 4. Jika masuk ke dalam daftar 'tidak eligible' silakan lakukan perbaikan data pada PDDIKTI, melalui Feeder. Lalu lakukan reservasi ulang;

# RESERVASI

- 5. Proses reservasi dapat dilakukan jauh hari sebelum calon lulusan menyelesaikan studi, tergantung jumlah SKS tempuhnya;
- 6. Jumlah nomor ijazah, akan sama dengan jumlah calon lulusan yang direservasi; dan
- 7. Proses reservasi hanya sebatas reservasi nomor ijazah dan reservasi calon lulusan. Nomor ijazah belum melekat pada calon lulusan, sehingga harus dilanjutkan ke proses selanjutnya, yaitu pemasangan;
- 8. Apabila ada kesalahan klik, salah reservasi (seharusnya belum direservasikan), dapat dilakukan perbaikan pada proses pemasangan Nomor Ijazah dan NIM;

Pilih salah satu program studi yang akan direservasikan bagi calon lulusan dan nomor ijazahnya dengan menekan tombol **Pilih** 

| + Reservasi Nomor Ija | zah 🗙 B        | atal        |                                                  |                | •                  | Ulicoba) 🕞 Log out |
|-----------------------|----------------|-------------|--------------------------------------------------|----------------|--------------------|--------------------|
|                       | . Pilih Progra | m Studi     | lih Tahun Ijazah 3. Periksa Daftar Calon Lulusan | 4. Daftar Nomo | r Ijazah 5. Selesa |                    |
|                       | Pilih sala     | h satu Prog | ram Studi                                        |                |                    |                    |
|                       | Tampilkan      | 10 🛊 Baris  |                                                  | Cari:          | Ketik Kata Kunci   |                    |
|                       | No 🕸           | Kode 👘      | Nama                                             | ļţ             | Operasi 🛛 🕸        |                    |
|                       | 1              | 88201       | S1 Pendidikan Bahasa dan Sastra Indonesia        |                | Pilih              |                    |
|                       | 2              | 61101       | S2 Manajemen                                     |                | Pilih              |                    |
|                       | 3              | 61406       | D3 Manajemen Keuangan                            |                | Pilih              |                    |
|                       | 4              | 79202       | S1 Sastra Inggris                                |                | Pilih              |                    |
|                       | 5              | 26201       | S1 Teknik Industri                               |                | Pilih              |                    |
|                       | 6              | 56401       | D3 Teknik Komputer                               |                | Pilih              |                    |
|                       | 7              | 84202       | S1 Pendidikan Matematika                         |                | Pilih              |                    |
|                       | 8              | 74101       | S2 Ilmu Hukum                                    |                | Pilih              |                    |
|                       | 9              | 74230       | S1 Hukum Keluarga (Ahwal Syakhshiyah)            |                | Pilih              |                    |

# Isi Tahun Ijazah sesuai dengan tahun ijazah yang berlaku dan klik tombol **Pilih**

| + Reservasi Nomor | ljazah 🗙 Batal         |                       |                                 |                        | Ujicoba    | i) 🕞 Log out |
|-------------------|------------------------|-----------------------|---------------------------------|------------------------|------------|--------------|
|                   | 1. Pilih Program Studi | 2. Pilih Tahun Ijazah | 3. Periksa Daftar Calon Lulusan | 4. Daftar Nomor ljazah | 5. Selesai |              |
|                   | Pilih Tahun Ijaza      | ah Prodi S1 Pendid    | likan Bahasa dan Sastra In      | donesia                |            |              |
|                   |                        |                       | Tahun Ijazah 2017 Pilih         |                        |            |              |
|                   |                        |                       |                                 |                        |            |              |
|                   |                        |                       |                                 |                        |            |              |

## Periksa Calon Lulusan

Sistem akan menampilkan Halaman Daftar Calon Lulusan yang Eligible dan Tidak Eligible untuk mendapatkan Nomor Ijazah dari Program Studi yang sudah di pilih setelah melewati 5 validator.

| Tampilkan 10 | ✓ Bar | is                          |             | Cari: | Ketik Kata | Kunci  |
|--------------|-------|-----------------------------|-------------|-------|------------|--------|
| Tandai 🗹 斗 🗄 | No 👫  | Nama 👫                      | NIM J1      | SKS 👫 | IPK 👫      | ALASAN |
|              | 1     | DWI ABRIYANTO SAPUTRA       | 30401310770 | 124   | 2.62       | ОК     |
|              | 2     | SRI RAHAYU NINGSIH          | 30401210593 | 155   | 2.65       | ОК     |
|              | 3     | AISHA DWISIWI MEISAFIRA     | 30401310682 | 140   | 3.38       | ОК     |
|              | 4     | WID ADELIES Q               | 042099986   | 137   | 3.41       | ОК     |
|              | 5     | REZA MAHARUDIN MIRZA        | 30401310932 | 137   | 2.75       | ОК     |
|              | 6     | YULIA SUSANTI               | 30401311004 | 131   | 2.74       | ОК     |
|              | 7     | IFAH NURSICHAH              | 042079476   | 136   | 2.85       | ОК     |
|              | 8     | RYANANTA DICKY ARIA PANDIKA | 042099844   | 140   | 2.81       | ОК     |
|              | 9     | DEDY RIZALDI                | 30401310746 | 140   | 3.34       | ОК     |
|              | 10    | YURISDHA AFRIZAL            | 30401210528 | 137   | 2.86       | ОК     |
| Tandai       | No    | Nomo                        | NIIM        | CVC   |            |        |

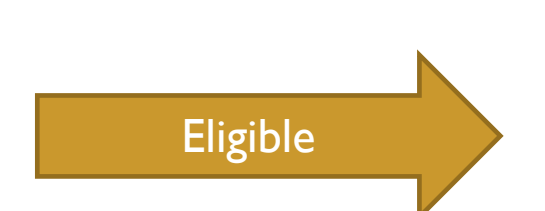

- Periksa setiap calon lulusan yang ditampilkan pada tabel
- Jika Lulusan anda tidak tertera pada Daftar Mahasiswa Eligible, silahkan periksa Daftar Mahasiswa yang tidak Eligible. Kemudian lakukan perubahan data sesuai dengan Keterangan pada Kolom Alasan

| ible<br>DAFTAR | R MAHASISWA YANG T      | TIDAK ELIGI                                             | BLE | Contoh<br>untuk d<br>karena S | alasan calon lulusan tidak eligible<br>ireservasikan nomor ijazahnya<br>SKS lebih dari 24 SKS |                |
|----------------|-------------------------|---------------------------------------------------------|-----|-------------------------------|-----------------------------------------------------------------------------------------------|----------------|
| Tampilka       | n <sub>10</sub> • Baris |                                                         |     | Anda ha<br>tidak lel          | arus memperbaiki jumlah SKS agar<br>bih dari 24 SKS                                           | Kata Kunci     |
| No 🗄           | Nama 🕸                  | $\mathbf{NIM}=\downarrow\uparrow$                       | SKS | IPK↓↑                         | ALASAN                                                                                        |                |
| 1              | ALFIYATUR<br>ROHMANIYAH | 412110034                                               | 156 | 3.26                          | SKS maksimum per semester tidal<br>ketentuan                                                  | k memenuhi     |
| 2              | NAWAR TRI HAPSARI       | RI 412110019 150 2.19 SKS maksimum per semester tidak m |     | k memenuhi                    |                                                                                               |                |
| Tandal         | No                      | Nama                                                    | NUM |                               | !! Perbaikan data dilakukan di PDI                                                            | JIK I I melalı |

Menampilkan baris 1 hingga baris 2 dari 2 baris

18

- Periksa setiap calon lulusan yang ditampilkan pada tabel
- Jika terdapat mahasiswa yang sudah lulus, Anda harus menghapus tanda centang pada kolom Tandai
- Setelah daftar lulusan Anda sudah valid, Anda dapat menekan tombol Proses Nomor Ijazah untuk masuk ke tahap selanjutnya

#### DAFTAR MAHASISWA ELIGIBLE

| ampilkan 10 | ~ Bari | is                          |             | Cari:  | Ketik Kata | Kunci    |
|-------------|--------|-----------------------------|-------------|--------|------------|----------|
| Tandai 🛛 斗  | No 👫   | Nama 👫                      | NIM It      | SKS 11 | IPK 👫      | ALASAN 🕸 |
|             | 1      | DWI ABRIYANTO SAPUTRA       | 30401310770 | 124    | 2.62       | OK       |
|             | 2      | SRI RAHAYU NINGSIH          | 30401210593 | 155    | 2.65       | ОК       |
|             | 3      | AISHA DWISIWI MEISAFIRA     | 30401310682 | 140    | 3.38       | ОК       |
|             | 4      | WID ADELIES Q               | 042099986   | 137    | 3.41       | ОК       |
|             | 5      | REZA MAHARUDIN MIRZA        | 30401310932 | 137    | 2.75       | ОК       |
|             | 6      | YULIA SUSANTI               | 30401311004 | 131    | 2.74       | ОК       |
|             | 7      | IFAH NURSICHAH              | 042079476   | 136    | 2.85       | ОК       |
|             | 8      | RYANANTA DICKY ARIA PANDIKA | 042099844   | 140    | 2.81       | OK       |
|             | 9      | DEDY RIZALDI                | 30401310746 | 140    | 3.34       | OK       |
|             | 10     | YURISDHA AFRIZAL            | 30401210528 | 137    | 2.86       | OK       |
| Tandai      | No     | Nama                        | NIIM        | CIC    |            |          |

Dengan ini saya menyatakan bahwa daftar calon lulusan yang tertera pada tabel sudah valid Proses Nomor Ijazah

- Daftar Nomor Ijazah
  - Sistem akan menampilkan Nomor Ijazah sesuai dengan Jumlah Calon Lulusan Anda

| 1. Pilih Program Studi | 2. Pilih Ta                                                                                                    | ahun Ijazah | 3. Periksa Daftar Ca | alon Lulusan | 4. Daftar Nomo | r ljazah | 5. Selesai |
|------------------------|----------------------------------------------------------------------------------------------------|-------------|----------------------|--------------|----------------|----------|------------|
|                        |                                                                                                    |             |                      |              |                |          |            |
| Daftar Nomor lj        | azah Pro                                                                                                    | odi S1 Pen  | didikan Bahasa       | dan Sastra   | Indonesia      |          |            |
| Tampilkan 10 + I       | !! Jangan lupa menekan tombol Akhiri Pengajuan Nomor Ijazah !!         Tampilkan 10 + Baris         Cari:         Ketik Kata Kunci |             |                      |              |                |          |            |
| No                     | 1±                                                                                                    | Nomor Ijaz  | ah                   |              |                |          | ļĵ         |
| 1                      |                                                                                                    |             |                      | 882012017000 | 0011           |          |            |
| 2                      |                                                                                                    |             |                      | 882012017000 | 0028           |          |            |
| 3                      |                                                                                                    |             |                      | 882012017000 | 0035           |          |            |
| 4                      |                                                                                                    |             |                      | 882012017000 | 0042           |          |            |
| 5                      |                                                                                                    |             |                      | 882012017000 | 0059           |          |            |

+ Reservasi Nomor Ijazah

 Klik Akhiri Proses Pengajuan Nomor Ijazah untuk mengakhir proses ini

| 2                             |             | 740012016000024    |            |               |  |
|-------------------------------|-------------|--------------------|------------|---------------|--|
| 3                             |             | 740012016000031    |            |               |  |
| 4                             |             | 740012016000048    |            |               |  |
| 5                             |             | 740012016000055    |            |               |  |
| 6                             |             | 740012016000062    |            |               |  |
| 7                             |             | 740012016000079    |            |               |  |
| 8                             |             | 740012016000086    |            |               |  |
| 9                             |             | 740012016000093    |            |               |  |
| No                            |             | Nomor Ijazah       |            |               |  |
| Menampilkan baris             | 1 hingga ba | ris 9 dari 9 baris | Sebelumnya | 1 Selanjutnya |  |
| Akhiri Pengajuan Nomor Ijazah |             |                    |            |               |  |

**Copyright** Kementerian Riset, Teknologi, dan Pendidikan Tinggi. Direktorat Jenderal Pembelajaran dan Kemahasiswaan. © 2016

Contraction (Ujicoba) 🕒 Log out

| 1. Pilih Program Studi | 2. Pilih Tahun Ijazah | 3. Periksa Daftar Calon Lulusan | 4. Daftar Nomor Ijazah | 5. Selesai |
|------------------------|-----------------------|---------------------------------|------------------------|------------|
|------------------------|-----------------------|---------------------------------|------------------------|------------|

Proses Pengajuan Nomor Ijazah Prodi D3 Kebidanan telah selesai, Berikut adalah Kode Batch Pengajuan : CCCCCP 15401-20170911-00000764, informasi terkait dengan pengajuan pada batch ini dapat anda akses pada menu History Pengajuan. Pilih Program Studi selanjutnya !

# UNDUH HASIL RESERVASI

Untuk melanjutkan ke proses Pemasangan Nomor Ijazah, WAJIB menyiapkan Daftar Nama Lulusan dan Daftar Nomor Ijazah yang dapat diunduh pada menu Arsip > Arsip reservasi; dan

NIM dan Nomor Ijazah dari file inilah yang selanjutnya akan dipasangkan pada tahap selanjutnya;

## Daftar Nama Lulusan dan Daftar Nomor Ijazah dapat dunduh pada menu Arsip

#### 🕷 Beranda

#### (Ujicoba) 🕞 Log out

#### Sistem Penomoran Ijazah Nasional

Melalui portal ini, Anda dapat melakukan "Reservasi Nomor Ijazah" untuk setiap calon lulusan. Untuk calon lulusan yang sudah mereservasi nomor ijazah, Anda dapat melakukan pemasangan nomor ijazah dengan NIM calon lulusan pada menu "Pemasangan Nomor Ijazah".

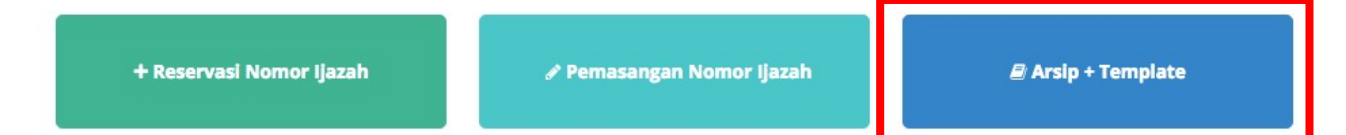

### Arsip + Template

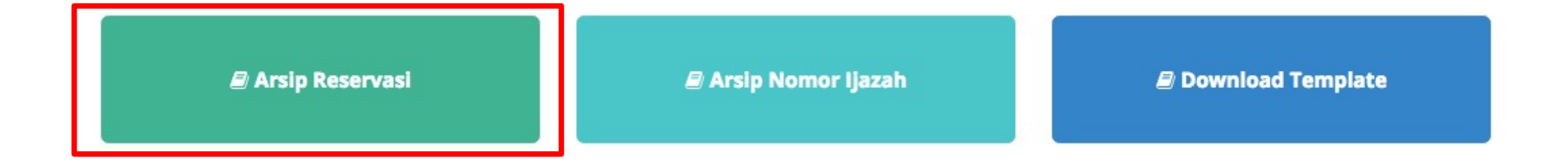

Klik Arsip Reservasi untuk melihat arsip dari reservasi yang telah anda buat.

| F | Pilih F  | ilih History                       |             |                           |                     |                          |  |  |  |
|---|----------|------------------------------------|-------------|---------------------------|---------------------|--------------------------|--|--|--|
|   | Tampill  | kan 10 🛊 Baris Me                  | mbata       | alkan pemesa              | nan                 | Cari: Ketik Kata Kunci   |  |  |  |
|   | No<br>↓≞ | Kode Batch<br>↓↑                   | Prodi<br>↓↑ | Jumlah Calon<br>Lulusan 🎝 | Status<br>↓↑        | Operasi<br>↓↑            |  |  |  |
|   | 271      | 031037-61406-20200503-<br>00066725 | 61406       | 52                        | BELUM<br>DIPADANKAN | RESET BATCH PEMESANAN    |  |  |  |
|   |          | Unduł                              | Dafta       | ar Lulusan 🦟              |                     | 📩 Unduh Daftar Lulusan   |  |  |  |
|   |          |                                    |             |                           | ,                   | 📩 Unduh Daftar Nomor PIN |  |  |  |
|   | 272      | 031037-62201-20200503-<br>00066726 | 62201       | 1194                      | BELUM<br>DIPADANKAN | RESET BATCH PEMESANAN    |  |  |  |
|   |          |                                    |             |                           |                     | 📩 Unduh Daftar Lulusan   |  |  |  |
|   |          |                                    | Un          | duh Daftar No             | omor <b>PIN</b>     | 🕹 Unduh Daftar Nomor PIN |  |  |  |

## Pemasangan nomor ijazah dapat dilakukan pada Menu **Pemasangan Nomor Ijazah**

#### 🖀 Beranda

Ulicoba) 🕒 Log out

#### Sistem Penomoran Ijazah Nasional

Melalui portal ini, Anda dapat melakukan "Reservasi Nomor Ijazah" untuk setiap calon lulusan. Untuk calon lulusan yang sudah mereservasi nomor ijazah, Anda dapat melakukan pemasangan nomor ijazah dengan NIM calon lulusan pada menu "Pemasangan Nomor Ijazah".

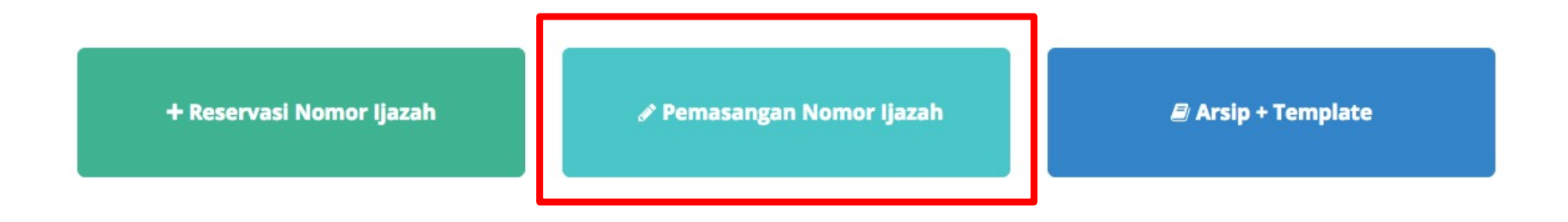

Copyright Direktorat Jenderal Pembelajaran dan Kemahasiswaan, Kementerian Riset, Teknologi, dan Pendidikan Tinggi Republik Indonesia. © 2017

🖋 Pemasangan Nomor Ijazah

!! Ada 3 File yang akan digunakan (diunduh pada menu Arsip + Template) !!

- I. Daftar Nama Lulusan (hasil proses reservasi, diunduh dari menu Arsip Reservasi);
- 2. Daftar Nomor Ijazah (hasil proses reservasi, diunduh dari menu Arsip

Reservasi);

3. Template pemasangan (diunduh pada menu Download Template Template).

## 🖋 Pemasangan Nomor Ijazah

- Nomor Ijazah dapat dipasangkan dengan calon lulusan sesuai dengan hasil reservasi sebelumnya;
- Pada proses ini, perguruan tinggi dapat mencegah calon lulusan yang masih ada 'masalah' untuk mendapatkan Nomor Ijazah, sampai masalah tersebut diselesaikan;
- Atau dapat juga digunakan untuk memperbaiki kesalahan reservasi (salah klik pada saat reservasi);
- Setelah dipasangkan, perubahan hanya dapat dilakukan oleh Kemristekdikti.

- Setelah mahasiswa melakukan Yudisium atau Sidang Thesis dan dinyatakan lulus, maka anda dapat memasangkan Nomor Ijazah dengan NIM calon lulusan;
- Validator akan melakukan validasi terhadap seluruh syarat lulus, ditambah calon lulusan harus sudah menempuh syarat minimal SKS untuk lulus;
- Silakan lakukan pelaporan jika calon lulusan belum memenuhi syarat minimal SKS tersebut.

- Pilih program studi yang calon lulusannya akan dipasangkan dengan Nomor Ijazah
- ➢ Lalu klik tombol Pilih

| 🖋 Pemasangan Nomo | r Ijazah   | × Batal       |                                                      |                        | (Ujicoba) | 🕒 Log out |
|-------------------|------------|---------------|------------------------------------------------------|------------------------|-----------|-----------|
|                   |            | 1. Pilih Prog | ram Studi 2. Unggah Daftar Lulusan 3. Daftar Lulusan | 4, Selesai             |           |           |
|                   | Pilih sala | h satu Prog   | ram Studi                                            |                        |           |           |
|                   | Tampilkan  | 10 🛊 Baris    |                                                      | Cari: Ketik Kata Kunci |           |           |
|                   | No 斗       | Kode 🕸        | Nama                                                 | 1 Operasi              | 11        |           |
|                   | 1          | 88201         | S1 Pendidikan Bahasa dan Sastra Indonesia            | Pilih                  |           |           |
|                   | 2          | 61101         | S2 Manajemen                                         | Pilih                  |           |           |
|                   | 3          | 61406         | D3 Manajemen Keuangan                                | Pilih                  |           |           |
|                   | 4          | 79202         | S1 Sastra Inggris                                    | Pilih                  |           |           |
|                   | 5          | 26201         | S1 Teknik Industri                                   | Pilih                  |           |           |
|                   | 6          | 56401         | D3 Teknik Komputer                                   | Pilih                  |           |           |
|                   | 7          | 84202         | S1 Pendidikan Matematika                             | Pilih                  |           |           |
|                   | 8          | 74101         | S2 Ilmu Hukum                                        | Pilih                  |           |           |

Pemasangan NIM dengan Nomor Ijazah hanya bisa dilakukan menggunakan file template yang telah disediakan

- I. Terlebih dahulu **Unduh template** yang telah disediakan
- 2. Tidak menggunakan atau membuat file baru, hanya gunakan template yang telah disediakan.

| 🖋 Pemasangan Nomor | Ijazah 🗙 Batal                                                                                                   | Contraction (Ujicoba) 🕞 Log out |
|--------------------|----------------------------------------------------------------------------------------------------|---------------------------------|
|                    | 1. Pilih Program Studi       2. Unggah Daftar Lulusan       3. Daftar Lulusan       4. Selesai                   |                                 |
|                    | Unggah Daftar Lulusan Prodi S1 Pendidikan Bahasa dan Sastra Indonesia                                            |                                 |
|                    | *) Unggah daftar lulusan menggunakan template yang telah disediak <mark>.</mark> n 📩 Unduh File Pemadanan Manual |                                 |
|                    | File     Choose File     No file chosen     Unggah                                                               |                                 |
|                    |                                                                                                    |                                 |

- Template hanya terdiri dari 2 kolom yaitu NIM dan PIN;
- Kolom NIM diisi oleh NIM yang diambil dari NIM calon lulusan; dan
- 3. Kolom PIN diisi dengan Nomor Ijazah dari Daftar Nomor Ijazah.

!! Ingat, file Daftar Calon Lulusan
dan Daftar Nomor Ijazah diunduh
pada menu Arsip > Arsip Reservasi !!

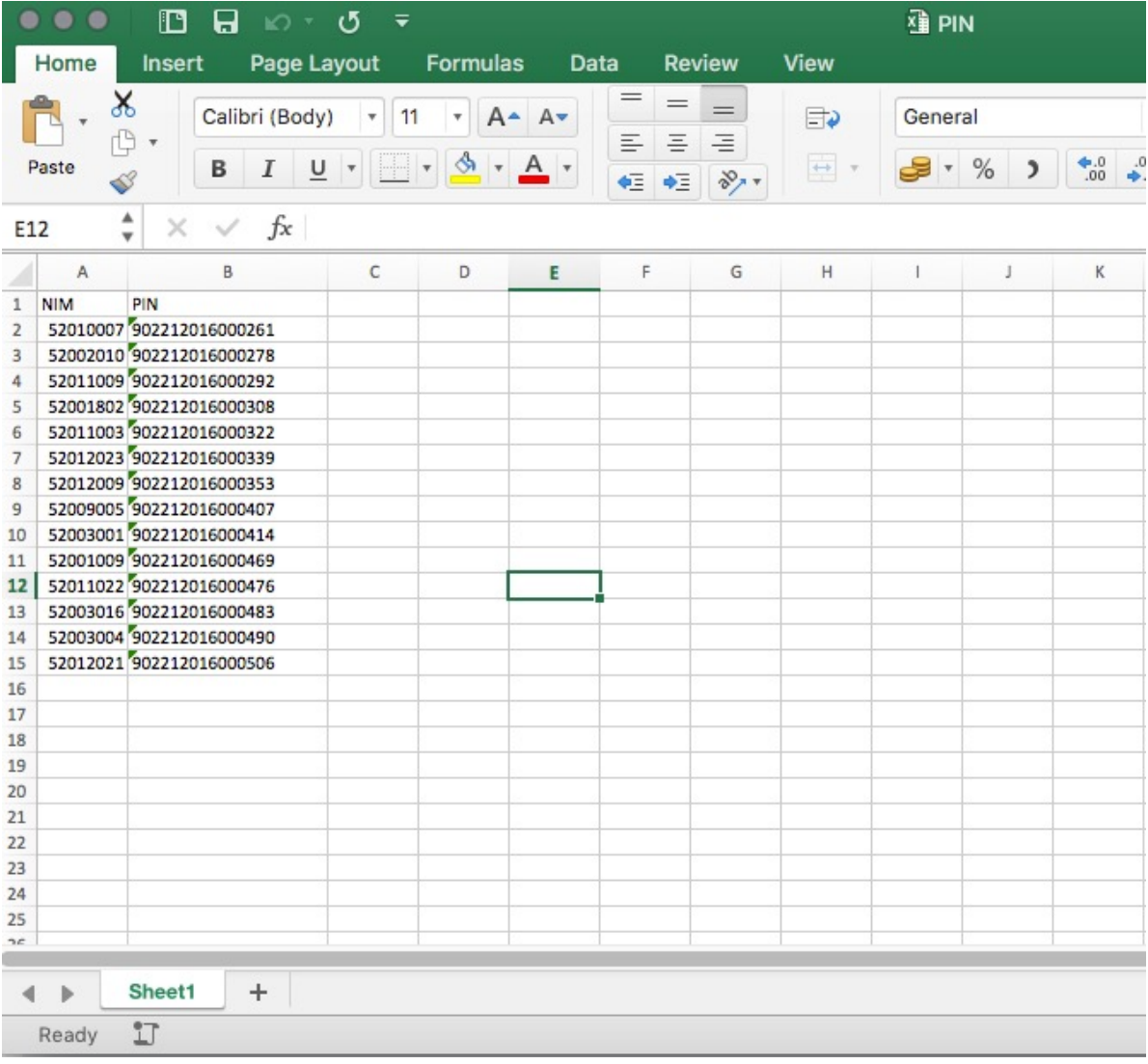

#### 🖋 Pemasangan Nomor Ijazah

|     |         |               |                             | Q~ Se      |                                        |                    |             |         | <b>⊙</b> • |
|-----|---------|---------------|-----------------------------|------------|----------------------------------------|--------------------|-------------|---------|------------|
|     | Home    | Insert        | Page Layout                 | Formula    | as Dat                                 | ta >>              | 2           | - Share | ^          |
| Cli | ipboard | A. •<br>Font  | ≣ * %<br>Alignment Number   | er 📝       | Conditiona<br>Format as<br>Cell Styles | l Forma<br>Table * | tting *     | Cells   | hare th    |
| A   | 1       | \$ ×          | ✓ f <sub>x</sub> Daftar Cal | on Lulusa  | n                                      |                    |             |         |            |
|     | Α       | В             | с                           |            | D                                      | E                  | F           | G       |            |
| 1   | Daftai  | Calon Lulusan |                             |            |                                        |                    |             |         |            |
| 2   | Prodi S | astra Inggris |                             |            |                                        |                    |             |         |            |
| 3   | Ujicoba | 1             |                             |            |                                        |                    |             |         |            |
| 4   | Kode B  | atch : 00     | 9202-20170722-00000043      | Operator : | 061002 Wak                             | tu : 2017          | -08-26 07:4 | 5:37    |            |
| 5   |         |               |                             |            |                                        |                    |             |         | 100        |
| 6   | NO I    | NIM           |                             |            |                                        |                    |             |         |            |
| 7   | 1       | 30801300118   | DYAH AYU PERMATA SA         | ARI        |                                        |                    |             |         |            |
| 8   | 2 0     | 082100067     | MUHAMMAD AINUN N            | AJIB       |                                        |                    |             |         |            |
| 9   | 3       | 30801300137   | MUHAMMAD JUWAINI            |            |                                        |                    |             |         |            |
| 10  | 4       | 30801300114   | CINDY KURNIA OCTAVI         | ANTI       |                                        |                    |             |         |            |
| 11  | 5       | 30801300141   | NURUL APRININGSIH           |            |                                        |                    |             |         |            |
| 12  | 6       | 30801300140   | NUR AFNI SAENAL             |            |                                        |                    |             |         |            |
| 13  | 7       | 30801200103   | M. NUR RAHMAN HAKI          | M          |                                        |                    |             |         | 1.1        |
| 14  | 8       | 30801300132   | LINDA YULIANI               |            | 2.0                                    |                    |             |         |            |
| 15  | 9       | 30801300131   | KHUSNATUL AMRI              |            |                                        |                    |             |         |            |
| 16  | 10      | 30801300133   | MASLIHATUL MUASARO          | DH         |                                        |                    |             |         |            |
| 17  | 11      | 082080044     | NUROKHIM                    |            |                                        |                    |             |         |            |
| 18  | 12      | 30801300146   | SELLY ANGGUN NOVEL          | A          |                                        |                    |             |         |            |
| 19  | 13      | 30801300115   | DIAN NURLAILI               |            |                                        |                    |             |         |            |
| 20  | 14      | 30801300108   | AKHMAD KARIM                |            |                                        |                    |             |         |            |
| 21  | 15      | 30801300123   | FAISAL MANSUR               |            | Ambi                                   | il NI              | M da        | ri      |            |
| 22  | 16      | 082080048     | TITIS INDAH PURNAMA         | SARI       | /                                      |                    |             |         |            |
| 23  | 17      | 30801300124   | FEBRIANI RAHAYU             |            | kolor                                  | n N                |             | ada fi  |            |
| 24  | 18      | 30801300150   | USWATUN HASANAH             |            |                                        |                    | P           | idu n   |            |
| 25  | 19      | 30801200100   | RIZKI AMALIA VERRIAN        | A          | Dafta                                  | r C                | alon        |         |            |
| 26  | 20      | 30801300155   | SULASRI SUBHAN              |            |                                        |                    | alon        |         |            |
| 27  | 21      | 30801300151   | VONNY ELISA OKTAVIA         |            | Lulus                                  | an (               |             | ) lalu  |            |
| 28  | 22 0    | 082080038     | LUTFIL KHAKIM               |            |                                        | u (                | P/          | ,       |            |
| 29  | 23      | 30801300116   | DITA NIRMALA SARI BU        | DIYANTI    | paste                                  | ke                 | kolor       | n NI    | M          |
| 30  | 24      | 30801300135   | MUHAMMAD FAJAR              | 150        | P                                      |                    |             |         | · · ·      |
| 31  | 25      | 30801300145   | SATIUL KOMARIAH             |            | Dada                                   | file               | PIN         |         |            |
| 32  | 26      | 082080035     | ERLINA KUSUMANING           | TYAS       | <b>P</b> <sup></sup>                   |                    |             |         |            |
| 33  | 27      | 30801300121   | EMILINDA SYARIFATUL         | WAFA       | (tem                                   | olate              | e) —        |         |            |
| 34  | 28      | 082080043     | NUR HABIBAH                 |            | (                                      |                    | -/          |         |            |
| 35  | 29      | 30801200099   | FITRIYANA                   |            |                                        |                    |             |         |            |
| 36  | 30.0    | 20001200120   | INIAD CADILLA VIDNI         | A14/ATI    |                                        |                    |             |         |            |
| -   | •       | Daftar Ca     | lon Lulusan +               |            |                                        |                    |             |         |            |

| •  | Home Ins | ਤੇ 🕞 ⊮ਾ ਦਾ ਵ<br>ert Page Layout Formulas  |
|----|----------|-------------------------------------------|
| P  | Paste    | Calibri (Body) • 11 • A•<br>B I U • • • • |
| E1 | 2 2      | $\times \checkmark f_{x}$                 |
|    | A        | ВС                                        |
| 1  | NIM      | PIN                                       |
| 2  | 52010007 | 902212016000261                           |
| 3  | 52002010 | 902212016000278                           |
|    | 52011009 | 902212016000292                           |
| 5  | 52001802 | 902212016000308                           |
| 6  | 52011003 | 902212016000322                           |
| 7  | 52012023 | 902212016000339                           |
| 8  | 52012029 | 902212016000353                           |
| 9  | 52009005 | 902212016000407                           |
| 10 | 52003001 | 902212016000414                           |
| 11 | 52003001 | 902212016000469                           |
| 12 | 52001009 | 902212016000475                           |
| 12 | 52011022 | 902212016000476                           |
| 13 | 52003010 | 902212016000485                           |
| 14 | 52003004 | 902212010000490                           |
| 15 | 52012021 | 305515010000200                           |
| 10 |          |                                           |
| 18 |          |                                           |
| 19 |          |                                           |
| 20 |          |                                           |
| 21 |          |                                           |
| 22 |          |                                           |
| 23 |          |                                           |

| •  |                 | <b>D D D D D</b>                   | 5 👻                  |               |               | K N            | lomor      |
|----|-----------------|------------------------------------|----------------------|---------------|---------------|----------------|------------|
|    | Home I          | nsert Page Layo                    | out F                | ormulas       | Data          | Review         | Vie        |
| 1  | <b>h</b> - 👗    | Calibri                            | • 11                 | • A•          | 4-            | = _            | 30         |
| F  | Paste 💞         | BIU                                |                      | \land - A     | •             | = =            | <b>•</b> Ξ |
| A  | L Å             | $\times$ $\checkmark$ $f_{x}$ Daft | tar Nomo             | or Ijazah     |               |                |            |
|    | Α               | В                                  | С                    | D             | E             | F              | G          |
| 1  | Daftar Nomor    | l azah                             |                      |               |               |                |            |
| 2  | Prodi Sastra In | ggris                              |                      |               |               |                |            |
| 3  | Ujicoba         |                                    |                      |               |               |                |            |
| 4  | Kode Batch : o  | -79202-20170722-00                 | 000043 Op            | erator : 0610 | 02 Waktu : 20 | 017-08-26 07:4 | 5:49       |
| 5  |                 |                                    | _                    |               |               |                |            |
| 6  | Nomor Urut      | Nomor Ijazah                       |                      |               |               |                |            |
| 7  | 1               | 792022017000018                    |                      |               |               |                |            |
| 8  |                 | 2/792022017000025                  | _                    |               |               |                |            |
| 10 |                 | 792022017000032                    | - 1                  | 1             | 1             | 1 1            |            |
| 11 | -               | 792022017000049                    | · Am                 | hil Nc        | mor           | liazah         |            |
| 12 |                 | 792022017000050                    | , <b>,</b> , , , , , |               |               | jazan          |            |
| 13 |                 | 792022017000070                    | dari                 | i koloi       | n No          | mor            |            |
| 14 | 5               | 792022017000087                    | Gai                  |               |               |                |            |
| 15 |                 | 792022017000094                    | liaz                 | ah dac        | la file       |                |            |
| 16 | 10              | 792022017000100                    |                      |               |               |                |            |
| 17 | 11              | 792022017000117                    | ° Daf                | tar No        | omor          | liazah         |            |
| 18 | 12              | 792022017000124                    |                      |               |               |                |            |
| 19 | 13              | 792022017000131                    | (CO)                 | py) lal       | u past        | e ke           |            |
| 20 | 14              | 792022017000148                    |                      | . //<br>      |               | 61             |            |
| 21 | 15              | 792022017000155                    | kolo                 | om PII        | N pad         | a file         |            |
| 22 | 16              | 792022017000162                    |                      |               | · · · ·       |                |            |
| 23 | 17              | 792022017000179                    | . PIN                | l (tem        | plate)        |                |            |
| 24 | 18              | 3 792022017000186                  |                      | ``            |               |                |            |
| 25 | 19              | 792022017000193                    | _                    |               |               |                |            |
| 26 | 20              | 792022017000209                    |                      |               |               |                |            |
| 27 | 21              | 792022017000216                    |                      |               |               |                |            |
| 28 | 22              | 2 792022017000223                  |                      |               |               |                |            |
| 29 | 23              | 792022017000230                    |                      |               |               |                |            |
| 30 | 24              | /92022017000247                    |                      |               |               |                |            |
| 31 | 25              | 792022017000254                    | _                    |               |               |                |            |
| 32 | 20              | 792022017000261                    |                      |               |               |                |            |
| 35 | 2/              | 792022017000278                    |                      |               |               |                |            |
| 34 | 20              | 792022017000285                    |                      |               |               |                |            |
| 35 | 25              | 792022017000292                    |                      |               |               |                |            |
| -  | . 41            |                                    |                      |               |               |                |            |

Sheet1 +- • •

|    | m  | 16 | 9  |    |    |   | l | n  | se | er | t  |    |     | I  | Pa | ag | e | L | .a | y | οι | ıt |
|----|----|----|----|----|----|---|---|----|----|----|----|----|-----|----|----|----|---|---|----|---|----|----|
|    |    | Ŧ  |    | 0  | X  | 2 |   |    |    |    | (  | Ca | ali | br | ri | (B | 0 | d | y) |   |    | *  |
| st | e  |    |    | -  | S  | 3 |   | *  |    |    |    | B  | ;   |    | 1  | ſ  |   | L | J  | 1 | •  |    |
|    |    |    |    |    | *  |   |   | 2  | >  | ζ  |    | •  | /   |    |    | fs | c |   |    |   |    |    |
|    |    | ŀ  | ł  |    |    |   |   |    |    |    |    |    |     | в  |    |    |   |   |    |   |    |    |
| 11 | M  |    |    |    |    |   | 1 | PI | N  |    |    |    |     |    |    |    |   |   |    | T |    |    |
|    | 52 | 0  | 10 | 00 | 0  | 7 | ſ | 90 | 2  | 21 | 2  | 01 | 60  | 00 | 02 | 61 |   |   |    | T |    |    |
|    | 52 | 20 | 0  | 20 | 1  | 0 | ſ | 90 | 2  | 21 | 20 | 01 | 60  | 00 | 02 | 78 | 3 |   |    |   |    |    |
|    | 52 | 20 | 1  | 10 | 0  | 9 | ľ | 90 | 2  | 21 | 20 | 01 | 60  | 00 | 02 | 92 | 2 |   |    |   |    |    |
|    |    |    |    | 4  |    |   | Ĺ | 90 | 2  | 21 | 20 | 01 | 60  | 00 | 03 | 08 | 3 |   |    |   |    |    |
|    | 52 | 20 | 1  | 10 | 0  | 3 | É | 90 | 2  | 21 | 20 | 01 | 60  | 00 | 03 | 22 | 2 |   |    |   |    |    |
|    | 52 | 20 | 1  | zO | 2  | 3 | í | 90 | 2  | 21 | 20 | 01 | 60  | 00 | 03 | 39 | ) |   |    |   |    |    |
|    | 1  |    |    |    |    |   | ſ | 90 | 2  | 21 | 20 | 01 | 60  | 00 | 03 | 53 | 3 |   |    |   |    |    |
|    | 52 | 0  | 0  | 90 | 0  | 5 | É | 90 | 2  | 21 | 20 | 01 | 60  | 00 | 04 | 07 | 1 |   |    |   |    |    |
|    | 52 | 2p | 0  | 30 | 0  | 1 | ľ | 90 | 2  | 21 | 20 | 01 | 60  | 00 | 04 | 14 | ł |   |    |   |    |    |
|    | 52 | 20 | 0  | 10 | 0  | 9 | í | 90 | 2  | 21 | 20 | 01 | 60  | 00 | 04 | 69 | ) |   |    |   |    |    |
|    | 52 | 20 | 1: | 10 | 2  | 2 | ĺ | 90 | 2  | 21 | 20 | 01 | 60  | 00 | 04 | 76 | ; |   |    |   | _  |    |
|    | 52 | 20 | D: | 30 | 1  | 6 | l | 90 | 2  | 21 | 20 | 01 | 60  | 00 | 04 | 83 | 3 |   |    | 1 |    |    |
|    | 52 | 20 | 0  | 30 | p  | 4 | ĺ | 90 | 2  | 21 | 20 | 01 | 60  | 00 | 04 | 90 | ) |   |    |   |    |    |
|    | 52 | 20 | 1  | 20 | 12 | 1 | 1 | 90 | 2  | 21 | 20 | 01 | 60  | 00 | 05 | 06 | ; |   |    | + | _  |    |
|    |    |    |    |    | 1  |   | L |    |    |    |    |    |     |    |    |    |   |   |    | - | _  |    |
|    |    |    |    |    | 1  |   |   |    |    |    |    |    |     |    |    |    |   |   |    | + | _  |    |
|    |    |    |    | ł  |    |   |   |    |    |    |    |    |     |    |    |    |   |   |    | - | _  |    |
| _  |    |    |    | ł  | _  | _ | Ļ |    |    |    |    |    |     |    |    |    |   |   |    | + | _  |    |
|    |    |    |    | 1  |    |   | L |    |    |    |    |    |     |    |    |    |   |   |    |   | _  |    |
|    |    |    |    |    |    |   |   |    |    |    |    |    |     |    |    |    |   |   |    |   |    |    |

| P  | Paste    | <ul> <li>Calibri (Body)</li> <li>B I U</li> </ul> | • 11    |
|----|----------|---------------------------------------------------|---------|
| A  | 3 🔺      | $\times \checkmark f_x$ 5                         | 2003004 |
|    | Α        | В                                                 | С       |
| 1  | NIM      | PIN                                               |         |
| 2  | 52010007 | 902212016000261                                   |         |
| 3  | 52002010 | 902212016000278                                   | 5 a     |
| 4  | 52011009 | 902212016000292                                   |         |
| 5  | 52012021 | 902212016000308                                   |         |
| 6  | 52011003 | 902212016000322                                   |         |
| 7  | 52012023 | 902212016000339                                   |         |
| 8  | 52003004 | 902212016000353                                   |         |
| 9  | 52009005 | 902212016000407                                   |         |
| 10 | 52003001 | 902212016000414                                   | a       |
| 11 | 52001009 | 902212016000469                                   | 5       |
| 12 | 52011022 | 902212016000476                                   |         |
| 13 | 52003016 | 902212016000483                                   |         |
| 14 | <b></b>  | 902212016000490                                   |         |
| 15 |          | 902212016000506                                   |         |
| 16 |          |                                                   |         |
| 17 |          |                                                   |         |
| 18 |          |                                                   |         |
| 19 |          |                                                   | 5 a     |
| 20 |          |                                                   |         |
| 21 |          |                                                   |         |
|    | Bo       | leh kosong                                        |         |

| 0  |             | 🖬 ທາປ ₹            |                           |
|----|-------------|--------------------|---------------------------|
|    | Home Inse   | rt Page Layout     | Formulas Data             |
| ſ  | 🔁 🗸 👗       | Calibri (Body) - 1 | 1 ▼ A <b>^</b> A▼         |
|    |             |                    |                           |
|    | Paste 💞     | B I <u>U</u> •     | • <u>•</u> • <u>A</u> • A |
| E: | 18 🌲 🗙      | √ fx               |                           |
| /  | A           | В                  | C D                       |
| 1  | NIM         | PIN                |                           |
| 2  | 30801300118 | 792022017000018    |                           |
| 3  | 082100067   | 792022017000025    |                           |
| 4  | 30801300137 | 792022017000032    |                           |
| 5  | 30801300114 | 792022017000049    |                           |
| 6  | 30801300141 | 792022017000056    |                           |
| 7  | 30801300140 | 792022017000063    |                           |
| 8  | 30801200103 | 792022017000070    |                           |
| 9  | 30801300132 | 792022017000087    |                           |
| 10 | 30801300131 | 792022017000094    |                           |
| 11 | 30801300133 | 792022017000100    |                           |
| 12 | 082080044   | 792022017000117    |                           |
| 13 | 30801300146 | 792022017000124    |                           |
| 14 | 30801300115 | 792022017000131    |                           |
| 15 | 30801300108 | 792022017000148    |                           |
| 16 | 30801300123 | 792022017000155    |                           |
| 17 | 082080048   | 792022017000162    |                           |
| 18 | 30801300124 | 792022017000179    |                           |
| 19 | 30801300150 | 792022017000186    |                           |
| 20 | 30801200100 | 792022017000193    |                           |
| 21 | 30801300155 | 792022017000209    |                           |
| 22 | 30801300151 | 792022017000216    |                           |
| 23 | 082080038   | 792022017000223    |                           |
| 24 | 30801300116 | 792022017000230    |                           |
| 25 | 30801300135 | 792022017000247    |                           |
| 26 | 30801300145 | 792022017000254    |                           |
| 27 | 082080035   | 792022017000261    |                           |
| 28 | 30801300121 | 792022017000278    |                           |
| 29 | 082080043   | 792022017000285    |                           |
| 30 | 30801200099 | 792022017000292    |                           |

Jangan menghapus kolom lain pada template ini.

- I. Pastikan NIM tidak ada yang longkap;
- Apabila ingin membatalkan pemasangan untuk calon lulusan tertentu, jangan pasangkan NIM-nya;
- Calon lulusan yang tidak dipasangkan dapat direservasikan ulang nomor ijazahnya pada gelombang berikutnya

- I. Setelah template diisi dengan NIM dan Nomor Ijazah yang telah dipasangkan, unggah file tersebut ke aplikasi PIN.
- 2. Pilih file, lalu klik tombol Unggah

| 🖋 Pemasangan Nomo | r Ijazah 🗙 Batal                                                                                  | Cuttan (Ujicoba) | 🕒 Log out |
|-------------------|---------------------------------------------------------------------------------------------------|------------------|-----------|
|                   | 1. Pilih Program Studi       2. Unggah Daftar Lulusan       3. Daftar Lulusan       4. Selesai    |                  |           |
|                   | Unggah Daftar Lulusan Prodi S1 Pendidikan Bahasa dan Sastra Indonesia                             |                  |           |
|                   | *) Unggah daftar lulusan menggunakan template yang telah disediakan 🕹 Unduh File Pemadanan Manual |                  |           |
|                   | File     Choose File     No file chosen     Unggah                                                |                  |           |
|                   |                                                                                                   |                  |           |

- I. Jika tidak ada permasalahan pada berkas yang Anda unggah, Anda dapat melihat daftar lulusan sesuai dengan berkas yang Anda unggah
- 2. Klik tombol **Akhiri Pemasangan NIM dan Nomor Ijazah** untuk menyelesaikan proses ini

| Pemasangan No | mor ljazah   | × Batal    |                         |                       | Cuiter (Ujicoba)       | 🕩 Log out |
|---------------|--------------|------------|-------------------------|-----------------------|------------------------|-----------|
|               | 1. Pilih Pro | gram Studi | 2. Unggah Daftar Lulu   | san 3. Daftar Lulusan | 4. Selesai             |           |
| Daftar L      | ulusan Proo  | di S1 Pend | idikan Bahasa dai       | n Sastra Indonesia    |                        |           |
|               |              |            | Akhiri Pemasangan NIM o | an Nomor Ijazah       |                        |           |
| Tampilkan     | 10    Baris  |            |                         |                       | Cari: Ketik Kata Kunci |           |
| No            | ↓≞ NIM       |            | 11                      | Nomor ljazah          |                        | 11        |
| 1             | 412          | 10026      |                         | 882012017000011       |                        |           |
| 2             | 3410         | 01300124   |                         | 882012017000028       |                        |           |
| 3             | 3410         | 01300104   |                         | 882012017000035       |                        |           |

Klik tombol Arsip untuk mengunduh kembali Daftar Calon Lulusan dan Nomor Ijazah yang sudah di ajukan sebelumnya

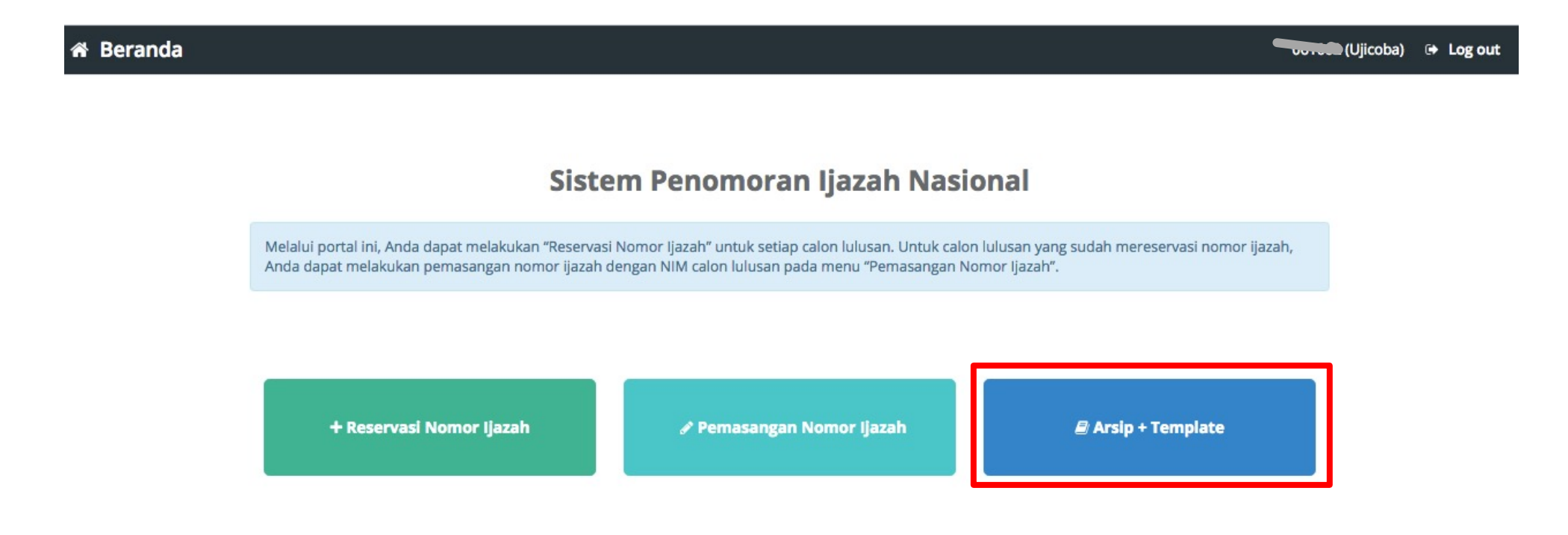

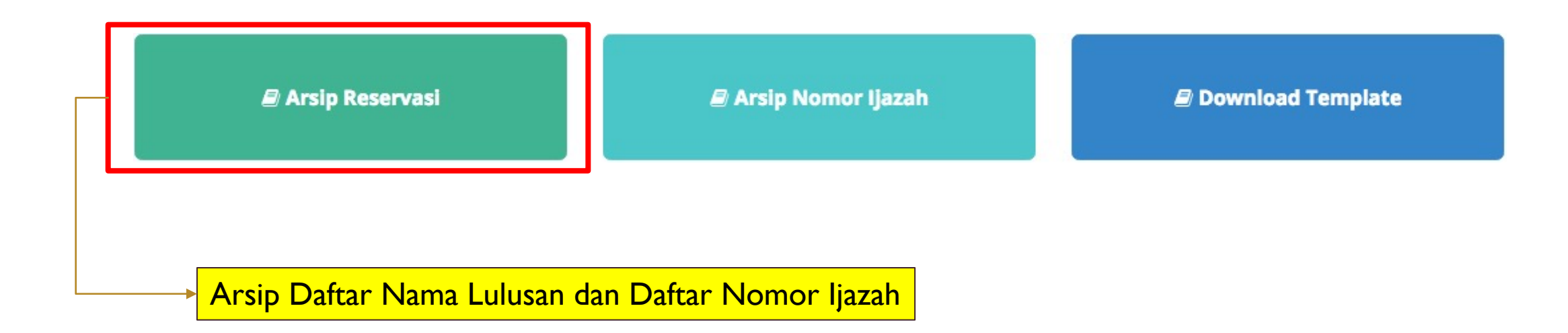

## + Arsip Reservasi

| Pilih ŀ  | listory                            |                        |                            |                     |                                                 |
|----------|------------------------------------|------------------------|----------------------------|---------------------|-------------------------------------------------|
| Tampill  | kan 10 🛊 Baris                     | Cari: Ketik Kata Kunci |                            |                     |                                                 |
| No<br>↓≜ | Kode Batch $\downarrow \uparrow$   | Prodi<br>↓↑            | Jumlah Calon<br>Lulusan J↑ | Status<br>↓↑        | Operasi                                         |
| 1        | 031037-22101-20170715-<br>00000091 | 22101                  | 42                         | SUDAH<br>DIPADANKAN | ▲ Unduh Daftar Lulusan ▲ Unduh Daftar Nomor PIN |
| 2        | 031037-21101-20170715-<br>00000100 | 21101                  | 17                         | SUDAH<br>DIPADANKAN | ▲ Unduh Daftar Lulusan                          |

| Pilih F  | listory                            |             |                           |                     |                                                                                                    |
|----------|------------------------------------|-------------|---------------------------|---------------------|----------------------------------------------------------------------------------------------------|
| Tampill  | kan 10 💠 Baris                     |             |                           |                     | Cari: Ketik Kata Kunci                                                                                  |
| No<br>↓≞ | Kode Batch<br>↓↑                   | Prodi<br>↓↑ | Jumlah Calon<br>Lulusan 🎝 | Status<br>J†        | Operasi<br>↓↑                                                                                           |
| 271      | 031037-61406-20200503-<br>00066725 | 61406       | 52                        | BELUM<br>DIPADANKAN | <ul> <li>RESET BATCH PEMESANAN</li> <li>Unduh Daftar Lulusan</li> <li>Unduh Daftar Nomor PIN</li> </ul> |
| 272      | 031037-62201-20200503-<br>00066726 | 62201       | 1194                      | BELUM<br>DIPADANKAN | <ul> <li>RESET BATCH PEMESANAN</li> <li>Unduh Daftar Lulusan</li> <li>Unduh Daftar Nomor PIN</li> </ul> |

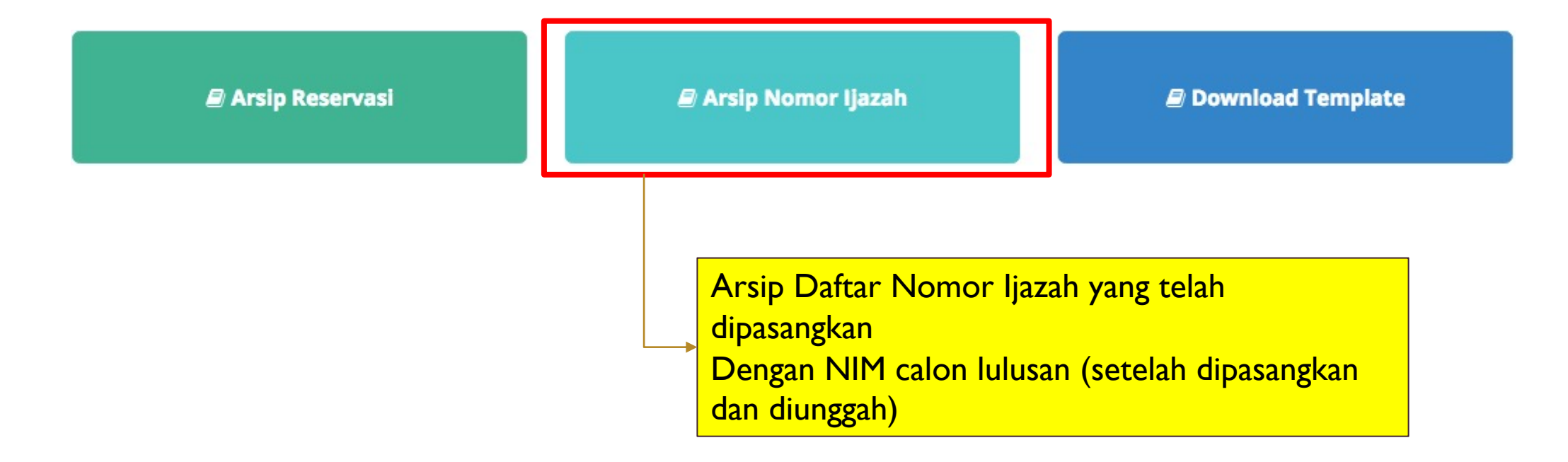

## 🖋 Pemasangan Nomor Ijazah 🛛 🗙 Batal

| Tampilk | an 10 💠 Baris                  |         |                      | Cari: Ketik Kata Kunci |
|---------|--------------------------------|---------|----------------------|------------------------|
| No 💵    | Kode Batch                     | Prodi 🕸 | Jumlah Calon Lulusan | † Operasi 🗍            |
| 1       | 061002-61101-20170830-00000706 | 61101   | 214                  | 📩 Unduh Nomor Ijazah   |
| 2       | 061002-88201-20170830-00000707 | 88201   | 25                   | 📩 Unduh Nomor Ijazah   |
| No      | Kode Batch                     | Prodi   | Jumlah Calon Lulusan | Operasi                |

Copyright Direktorat Jenderal Pembelajaran dan Kemahasiswaan, Kementerian Riset, Teknologi, dan Pendidikan Tinggi Republik Indonesia. © 2017

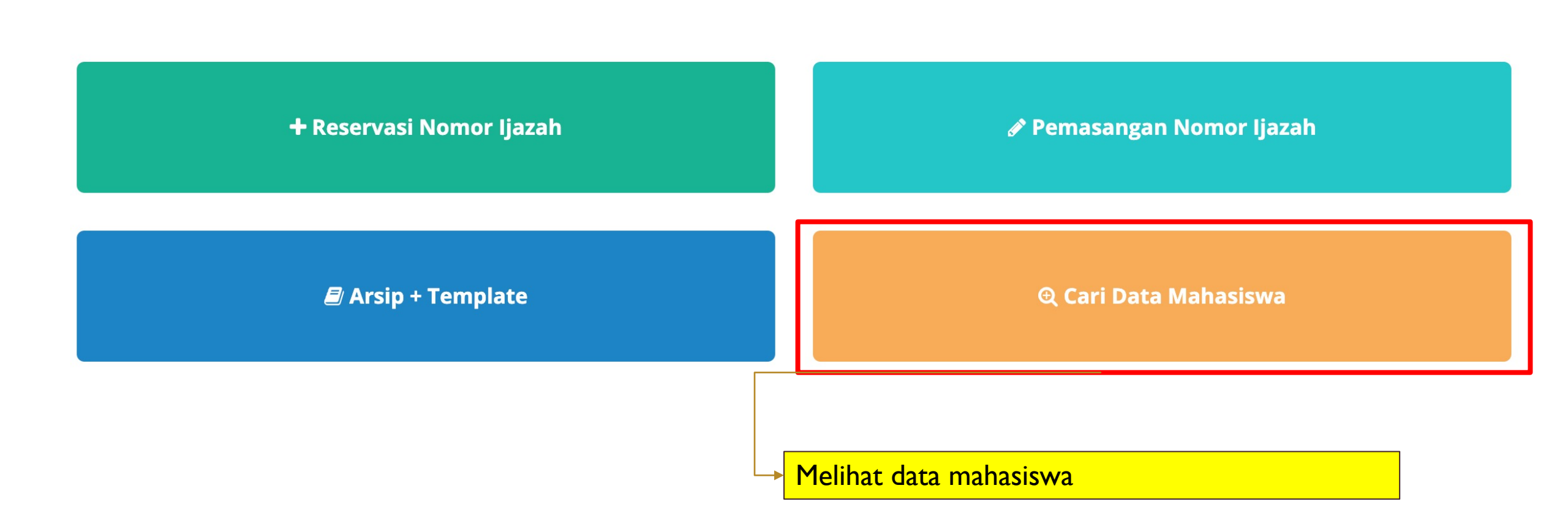

#### Cari Data Mahasiswa Masukkan NIPD/NIM/NPM/NRM Cari Data ditemukan Tampilkan <sub>10</sub> ✓ Baris Cari: Ketik Kata Kunci No 🛓 NIM 11 11 11 PIN **KODE BATCH** STATUS 18514288 NURUL 732012021000011 031037-73201-20210412-1 SUDAH WAFA 00000004 DIPASANGKAN NIM NAMA PIN **KODE BATCH STATUS** No Menampilkan baris 1 hingga baris 1 dari 1 baris Sebelumnya Selanjutnya 1

# DEMO

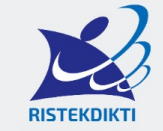

Direktorat Jenderal Pembelajaran dan Kemahasiswaan Kementerian Riset, Teknologi, dan Pendidikan Tinggi

DIREKTORAT PEMBELAJARAN DIREKTORAT KEMAHASISWAAN DIREKTORAT PENJAMINAN MUTU HUBUNGI KAMI

#### Selamat Datang di Sistem PIN

PENGUMUMAN

Masukan Username Anda

Masukan Password Anda

Login

• URL : <u>http://103.56.190.37/pin/</u>